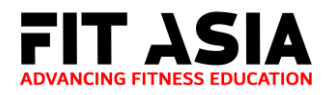

# Step 1: My SkillsFuture Website

- Go to the SkillsFuture Credit Account here
- Click on "Login" and you will be directed to the SingPass login page

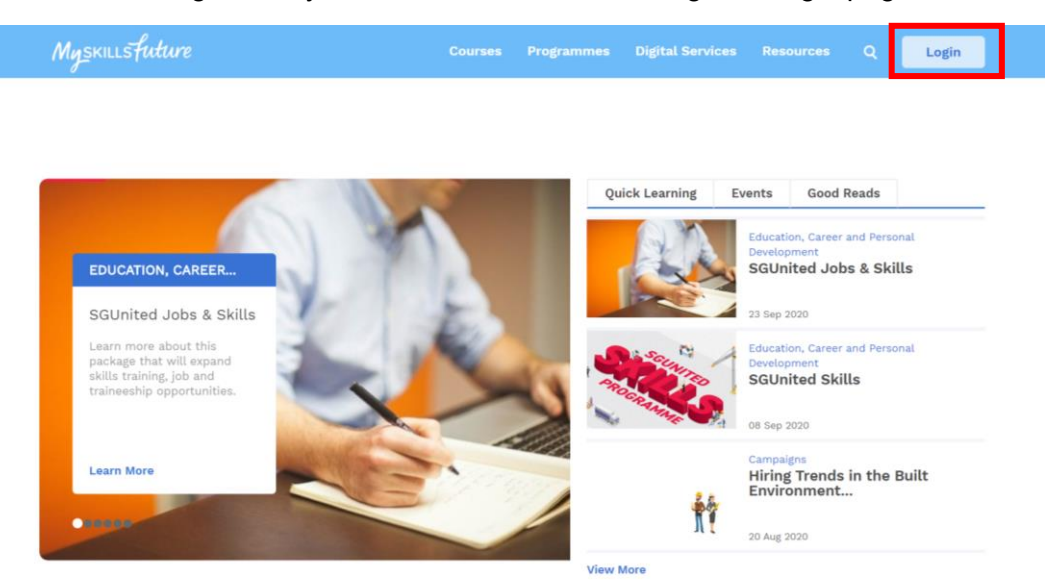

# Step 2: SingPass Login page

• Enter your login details and click on "Login"

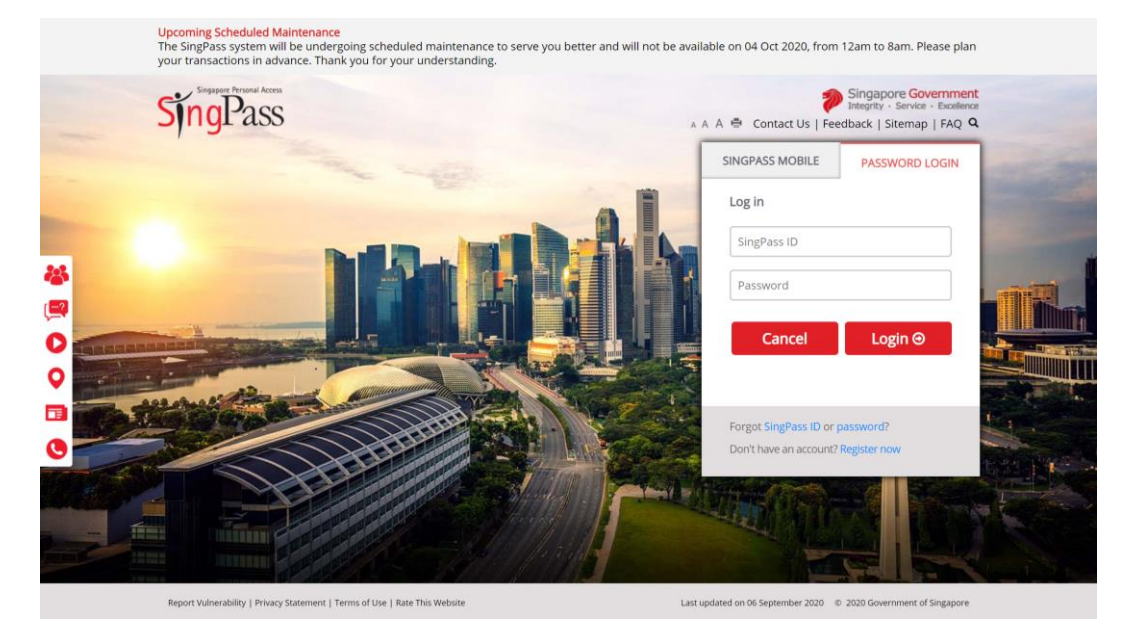

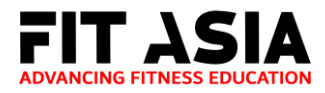

## Step 3: Checking your balance

- Upon successful login, you will see your credit balance on the top right-hand corner
- Click onto "SkillsFuture Credit"

| Myskillsfuture       |  | Digital Services | Resources | ۹ | • S860.90 Credits   |
|----------------------|--|------------------|-----------|---|---------------------|
| Home > Profile       |  |                  |           |   |                     |
|                      |  |                  |           |   | Profile             |
|                      |  |                  |           |   | Skills Passport     |
| Profile              |  |                  |           |   | Applications        |
| Personal Information |  |                  |           |   | Documents           |
| Preferred Name       |  | Email Address    |           |   | Courses             |
|                      |  |                  |           |   | SkillsFuture Credit |
| Contact Information  |  |                  |           |   | Settings            |
| 0                    |  |                  |           |   | Feedback            |

## Step 4: Take a screenshot of your balance - to be submitted within 24 hours

- Take a screenshot of your SkillsFuture showing your <u>full name</u> and <u>balance</u> <u>breakdown</u>. Email to our team at <u>info@fitasia.sg</u> together with the following information:
  - Course Name
  - Amount of SkillsFuture Credit you would like to claim

| Courses Assessments Digital Service | es Resources 🍦 🤵 🐅                  |
|-------------------------------------|-------------------------------------|
|                                     | A- A+                               |
|                                     |                                     |
| Sort By - 2020                      | ✓ Filter By Status                  |
| Claim Applications (0)              | Credit Transaction History (1)      |
|                                     |                                     |
|                                     |                                     |
|                                     |                                     |
|                                     | Courses Assessments Digital Service |

#### Step 5: Confirmation on course availability

- Upon receiving confirmation on course availability from us, complete the payment of balance amount (if any)
  - Eg. If the course fee is \$600 and you would like to claim \$500, complete the balance payment of \$100 to FIT Asia, and you will receive the official receipt for claim purpose.
  - Eg. If the course fee is \$500 and you would like to claim the full amount of \$500, no payment is required, and our team will issue the official receipt for claim purpose.

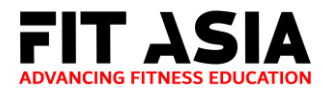

# Step 6: Bank Transfer Details

| PayNow UEN No. | 200817643K                            |
|----------------|---------------------------------------|
|                | FITNESS INNOVATIONS SINGAPORE PTE LTD |
| Bank Transfer  | OCBC BANK                             |
|                | 508-7827-78001                        |

## Step 7: Login into SkillsFuture website - directed to FIT Asia's course directory

- After receiving official receipt from our team, login to SkillsFuture website
- Select the course that you have registered for

Accurate as of 02 Oct 2020 New New IFPA LIFESTYLE FITNESS COACH REINVENT & ELEVATE YOUR PT SAFE RETURN TO EXERCISE LEVEL... BUSINESS C11873208 C11875359 C11875360 SFC SFC SFC FITNESS INNOVATIONS ... FITNESS INNOVATIONS ... FITNESS INNOVATIONS ... Sports Sports Sports Full Fee 🚯 Full Fee 🚺 Full Fee 📵 \$ 1,100.00 \$ 750.00 \$ 325.00 📕 Bookmark 🔘 Compare Rookmark O Compare Rookmark O Compare

15 course(s) found for "FITNESS INNOVATIONS (SINGAPORE) PTE LTD"

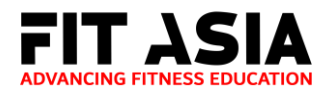

## Step 8: Claim submission

- Ensure that you have selected the correct course with the course start date
- Under the field "Fee Payable by You", please enter the **full course fee**. If you are entitled for Early Bird rate, enter the Early Bird rate for this field. (*Refer to official receipt for confirmation*)
- Under the field "Amount of Credit to Claim," enter the SkillsFuture Credit you are claiming. (*Please note that the input amount must be the same amount reflected on the official receipt*)
- Under "Uploading Supporting Documents", attach the official receipt provided by FIT Asia

|                                                                                                    | Payment Details *                                                                                                    |                                                                              |                                                                                                    |
|----------------------------------------------------------------------------------------------------|----------------------------------------------------------------------------------------------------|------------------------------------------------------------------------------|----------------------------------------------------------------------------------------------------|
| Claim Submission                                                                                                    | Fee Payable By You (Including                                                                                                    | GST) Amo                                                                     | ount Of Credit To Claim                                                                                            |
| ORE YOU BEGIN Guide and tips 🗸                                                                                                    | S\$                                                                                                    | S\$                                                                          |                                                                                                    |
| Ø 3                                                                                                    | Upload Supporting Documents                                                                                                    | *                                                                            |                                                                                                    |
| ect a course                                                                                                    | Please submit official invoices                                                                                                    | / receipts as supportir                                                      | ng documents.                                                                                                    |
| 2i-200817643K-01-C11875360 Search by Training provider Search                                                                                                    | Where payment details are ava<br>please also provide your credit<br>equivalent paid                                                                                                    | ailable only in a foreign<br>t card or bank stateme                          | currency in the invoices/ receipt<br>ent showing the Singapore Dollar                                              |
| urse(s) found                                                                                                    |                                                                                                    |                                                                              |                                                                                                    |
| Selected Course                                                                                                    |                                                                                                    | ⇔ Tap to upload doo                                                          | cuments                                                                                                    |
| IFPA Lifestyle Fitness Coach Level 1                                                                                                    |                                                                                                    |                                                                              |                                                                                                    |
|                                                                                                    |                                                                                                    |                                                                              |                                                                                                    |
| Course code: C11875360 →                                                                                                    | 0 KB/5MB                                                                                                    |                                                                              |                                                                                                    |
| Course code: C11875360 → Training Provider: FITNESS INNOVATIONS (SINGAPORE) PTE. LTD.                                                                                                    | 0 KB/5MB                                                                                                    |                                                                              |                                                                                                    |
| Course code: C11875360 → Training Provider: FITNESS INNOVATIONS (SINGAPORE) PTE. LTD. Load More                                                                                                    | 0 KB/5MB<br>Review & Submit                                                                                                    |                                                                              |                                                                                                    |
| Course code: C11875360 → Training Provider: FITNESS INNOVATIONS (SINGAPORE) PTE. LTD. Load More                                                                                                    | 0 KB/5MB<br>Review & Submit<br>Course Details                                                                                                    |                                                                              |                                                                                                    |
| Course code: C11875360 → Training Provider: FITNESS INNOVATIONS (SINGAPORE) PTE. LTD. Load More                                                                                                    | 0 KB/5MB<br>Review & Submit<br>Course Details<br>Course Title                                                                                                    | Course Code                                                                  | Training Provider                                                                                                  |
| Course code: C11875360 → Training Provider: FITNESS INNOVATIONS (SINGAPORE) PTE, LTD. Load More ter course start date *                                                                                                    | 0 KB/5MB<br>Review & Submit<br>Course Details<br>Course Title<br>IFPA Lifestyle Fitness Coach<br>Level 1                                                                                           | Course Code<br>C11875360                                                     | Training Provider<br>FITNESS INNOVATION<br>(SINGAPORE) PTE. LTI                                                    |
| Course code: C11875360 → Training Provider: FITNESS INNOVATIONS (SINGAPORE) PTE, LTD. Load More 2/10/2020                                                                                                    | O KB/5MB<br>Review & Submit<br>Course Details<br>Course Title<br>IFPA Lifestyle Fitness Coach<br>Level 1                                                                                           | Course Code<br>C11875360                                                     | Training Provider<br>FITNESS INNOVATION<br>(SINGAPORE) PTE. LTC                                                    |
| Course code: C11875360 ⊃ Training Provider: FITNESS INNOVATIONS (SINGAPORE) PTE, LTD.  Load More  Per course start date *  2/10/2020  Pen entering course start date for Massive Open Online Courses (MOOC) offered by:                                                                                                    | O KB/5MB<br>Review & Submit<br>Course Details<br>Course Title<br>IFPA Lifestyle Fitness Coach<br>Level 1<br>Payment Details                                                                        | Course Code<br>C11875360                                                     | Training Provider<br>FITNESS INNOVATION<br>(SINGAPORE) PTE. LTL                                                    |
| Course code: C11875360  Training Provider: FITNESS INNOVATIONS (SINGAPORE) PTE. LTD.  Load More  exer course start date * 2/10/2020 en entering course start date for Massive Open Online Courses (MOOC) offered by: • Overseas training providers, indicate course start date as the purchase date of the                                                                                                    | 0 KB/5MB<br>Review & Submit<br>Course Details<br>Course Title<br>IFPA Lifestyle Fitness Coach<br>Level 1<br>Payment Details<br>Course Fee Payable by You                                           | Course Code<br>C11875360<br>Amou                                             | Training Provider<br>FITNESS INNOVATION<br>(SINGAPORE) PTE. LTI<br>nt of credit to claim                           |
| Course code: C11875360 2 Training Provider: FITNESS INNOVATIONS (SINGAPORE) PTE. LTD.                                                                                                    | 0 KB/5MB<br>Review & Submit<br>Course Details<br>Course Title<br>IFPA Lifestyle Fitness Coach<br>Level 1<br>Payment Details<br>Course Fee Payable by You<br>S\$                                    | Course Code<br>C11875360<br>Amoun<br>S\$                                     | Training Provider<br>FITNESS INNOVATION<br>(SINGAPORE) PTE. LTU<br>nt of credit to claim                           |
| Course code: C11875360 2<br>Training Provider: FITNESS INNOVATIONS (SINGAPORE) PTE. LTD.<br>Load More<br>ter course start date *<br>2/10/2020 1<br>Hen entering course start date for Massive Open Online Courses (MOOC) offered by:<br>• Overseas training providers, indicate course start date as the purchase date of the course<br>• Local training providers, indicate course start date as provided by the training provider | 0 KB/5MB<br>Review & Submit<br>Course Details<br>Course Title<br>IFPA Lifestyle Fitness Coach<br>Level 1<br>Payment Details<br>Course Fee Payable by You<br>S\$<br>I have read and agreed to t     | Course Code<br>C11875360<br>Amou<br>S\$                                      | Training Provider<br>FITNESS INNOVATION<br>(SINGAPORE) PTE. LTL<br>nt of credit to claim<br>Terms & Conditions ?   |
| Course code: C11875360 2<br>Training Provider: FITNESS INNOVATIONS (SINGAPORE) PTE. LTD.                                                                                                    | O KB/5MB<br>Review & Submit<br>Course Details<br>Course Title<br>IFPA Lifestyle Fitness Coach<br>Level 1<br>Payment Details<br>Course Fee Payable by You<br>\$<br>1<br>I have read and agreed to t | Course Code<br>C11875360<br>Amou<br>S\$<br>che Skillsfuture Credit<br>Submit | Training Provider<br>FITNESS INNOVATION<br>(SINGAPORE) PTE. LTI<br>nt of credit to claim<br>Terms & Conditions ??* |

• Once all details are in order, click "Submit"

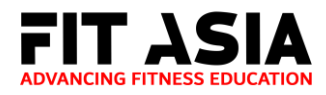

## **Step 9: Course confirmation**

- Take a screenshot of the claim and send it to info@fitasia.sg upon submission
- Receive email confirmation from our staff once your spot is secured

| Myskulsfuture                                  |                                                                                      |                                | Resources 🔶 💽        | 0.00 Gredita |
|------------------------------------------------|--------------------------------------------------------------------------------------|--------------------------------|----------------------|--------------|
| Home > SkillsFuture Credit                     |                                                                                      |                                |                      | A- A+        |
| Account Details                                | Sep 23, 2020<br>Sports Massage Therapy<br>Claim ID:<br>Course Start Date:            | y<br>Claim Amount:<br>\$500.00 | Pay To:<br>Pay to TP | Approvéd     |
| Open Claims \$500.00 Proceed in Summit a Claim | ot/10/2020<br>Training Provider:<br>FITNESS INNOVATIONS (SII<br>Supporting Documents | NGAPORE) PTE. LTD.             |                      |              |
|                                                |                                                                                      | Cancel Ci                      | aim                  |              |
|                                                |                                                                                      | View Less                      | A                    |              |